## 轉帳 3:使用郵局 APP [行動郵局]

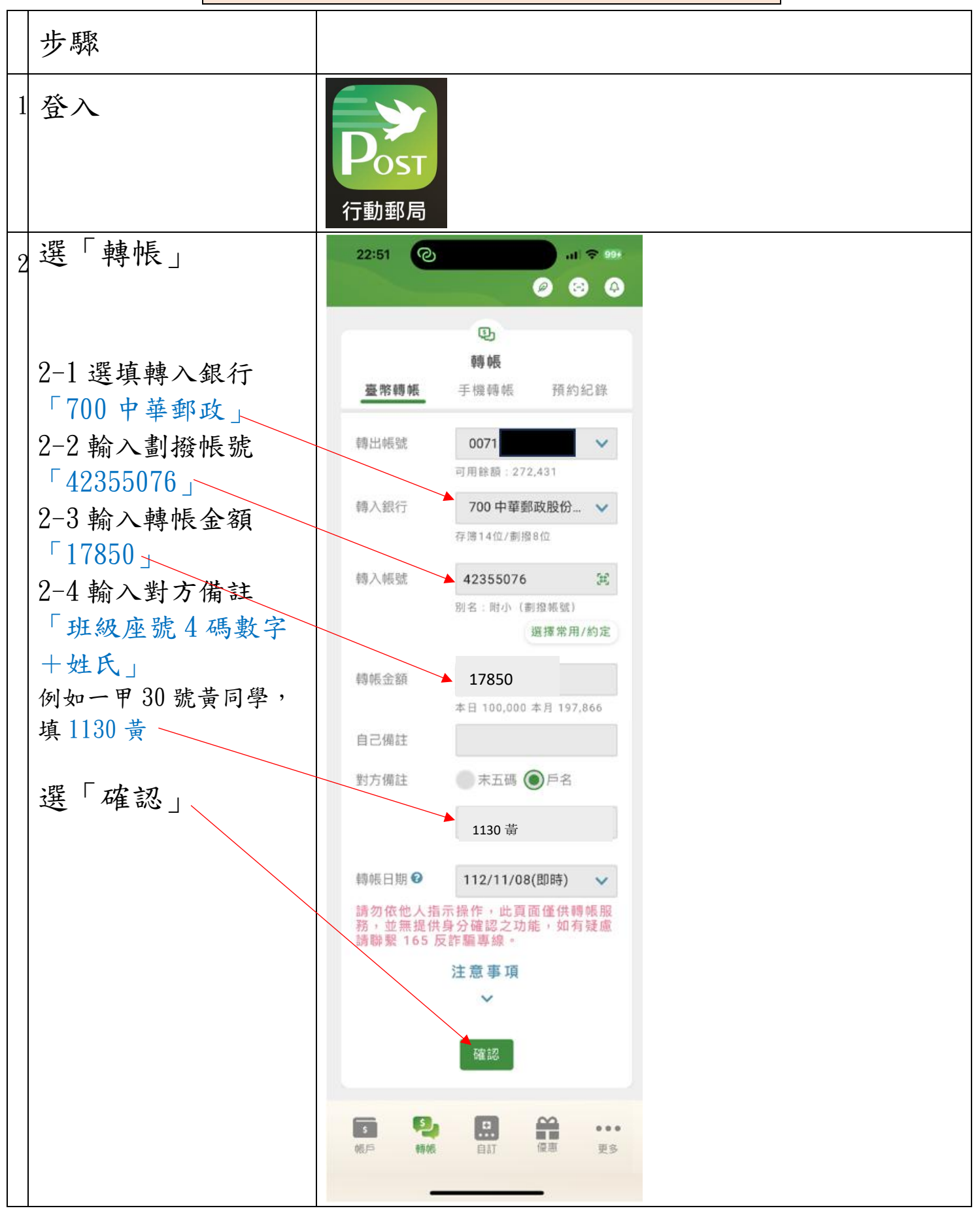

| 3 確認訊息後,點選             | 22:51 2                                                                                                    |
|------------------------|----------------------------------------------------------------------------------------------------|
| 「確認」                   | 轉 帳 確 認                                                                                                    |
|                        | <ul> <li>轉出帳號 00711980160648</li> <li>轉入銀行 700 中華郵政股份有限公司</li> <li>轉入帳號 42355076</li> </ul>                                                            |
|                        | 別名     附小(劃撥帳號)       轉帳金額     5,400       轉帳日期     112/11/08(即時)                                                                                      |
|                        | 自己備註<br>對方備註 <b>6130高</b><br>交易密碼                                                                                                    |
| 4<br>4<br>點選「分享」       | 1 (1 ☆ 99)<br>(注:52 (2)<br>(1 ☆ 99)<br>(22:52 (2)<br>(1 ☆ 99)<br>(22:52 (2)<br>(1 ☆ 99)<br>(22:52 (2)<br>(2)<br>(2)<br>(2)<br>(2)<br>(2)<br>(2)<br>(2) |
| 傳 line 給導師<br>或列印出交給導師 | 使<br>轉帳成功<br>轉出帳號 00711980160648                                                                                                    |
|                        | 轉入銀行 700 中華郵政股份有限公司   轉入帳號 42355076                                                                                                    |
|                        | 内小山     内小小(町均線映流)       轉帳金額     5,400       交易序號     00352003       轉帳日期     112/11/08 22:51:58       手續費     0                                      |
|                        | 可用餘額 已自動隱藏<br>自己備註<br>對方備註 6130高                                                                                                    |
|                        | HIJ JINEL<br>分享<br>完成                                                                                                    |

步驟

1登入

2選「轉帳」

- 2-1 選填轉入銀行「700 中華郵政」
  2-2 輸入劃撥帳號「42355076」
  2-3 輸入轉帳金額「17850」
  2-4 輸入對方備註「班級座號4碼數字+姓氏」 (例如一甲30號黃同學,填1130黃)
  2-5 選「確認」
- 3 確認訊息後,點選「交易密碼」完成「確認」
- 4 點選「分享」 傳 line 給導師 或列印出交給導師